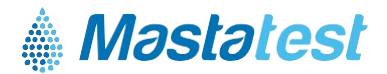

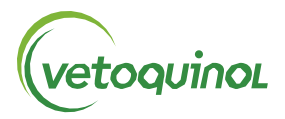

und ENTER

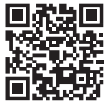

Für Informationen in Ihrer Sprache: vetoquinol-mastatest.com/how-to-use Deutsch, Français, English, Español, Italiano, Portuguese, Polski, Nederlands

# Installieren Sie die Mastatest<sup>®</sup> Lapbox<sup>™</sup> in 3 einfachen Schritten:

- 1. LAPBOX INSTALLIEREN
  - Klappen Sie den Bildschirm auf, indem Sie ihn unten vorsichtig herausziehen. Zum Zusammenklappen drücken Sie die silbernen Knöpfe auf beiden Seiten der Lapbox.
  - Schließen Sie die Lapbox mit den mitgelieferten Kabeln an Ethernet (LAN) und Stromquelle an (für eine Verbindung über WiFi siehe Rückseite).
  - Die voreingestellte Sprache ist Englisch. Zum Ändern der Sprache scrollen Sie vom Hauptmenü aus:
    - Zurück zum Hauptmenü

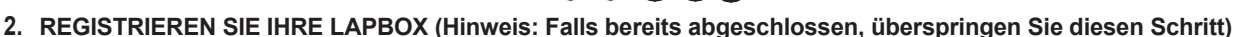

- Melden Sie sich im Portal an oder erstellen Sie ein Konto unter: vetoquinol.mastatestsystem.com.
- Wählen Sie im Menü "Mein Konto", dann "Neue Lapbox registrieren". Geben Sie dann folgende Daten ein:
  - Die Lapbox-ID finden Sie im Hauptmenü der Lapbox , um *Lapbox Information* auszuwählen.
  - Die Seriennummer befindet sich auf der Rückseite der Lapbox.
  - Zurück zum Hauptmenü gelangen Sie mit

## 3. VERBINDUNG PRÜFEN

- Prüfen Sie, ob dieses Symbol  $igcup_{
  m rot}$  links und dieses grün auf dem Bildschirm leuchtet  $\widehat{\mathnormal{T}}$
- Testen Sie die Cloud-Verbindung: Lapbox-Hauptmenü nach unten 💽, dann Test Upload Cloud auswählen mit 🚥
- Mit Azurück zum Hauptmenü.

#### Die Lapbox ist jetzt einsatzbereit!

### PFLEGE UND HINWEISE

- Für eine optimale Leistung verwenden Sie die Lapbox innerhalb des empfohlenen Temperaturbereichs von 5–30 °C.
- Stellen Sie die Lapbox auf einen sauberen, trockenen Tisch und gehen Sie vorsichtig damit um, zum Schutz der innenliegenden Kamera.
- Halten Sie Innen- und Außenflächen der Lapbox mit einem feuchten Tuch (nur Wasser) sauber.
- Lagern Sie die Mastatest-Kartuschen bei 2-8°C und verwenden Sie diese vor Ablauf des Verfallsdatums.

### VERBINDUNG VIA WiFi

(Hinweis: Wir empfehlen Ihnen die Verbindung über Ethernet (LAN) – siehe Rückseite)

### Starten Sie vom Lapbox-Hauptmenü:

- 1. Für WiFi konfigurieren
  - Scrollen Sie runter **VVV** zu *Lapbox konfigurieren* **(**
  - Wählen Sie Internetverbindung einrichten [11]
  - Scrollen Sie runter 👽 zu *WiFi einrichten* 🚥, Lapbox startet neu 🚥.
- 2. Netzwerk-Namen eingeben (SSID)
  - Scrollen Sie mit **OOO** zu *Lapbox konfigurieren*, dann .
  - Scrollen Sie mit 💟 zu *WiFi-Verbindung einrichten,* dann 🞟.
  - Inrem Netzwerken zu suchen, navigieren Sie mit 💟 zu Ihrem Netzwerk. Mit Inrem auswählen.
  - Mit 🔇 zu WiFi-Verbindung einrichten.

Hinweis: > -65dBm und 2.4 GHz WiFi erforderlich

## 3. Netzwerkpasswort eingeben

- Scrollen Sie mit 💟 zu *WiFi Passwort eingeben*, dann 🞟.
- Geben Sie das WiFi-Passwort ein. **OD**Zum Zeichen auswählen **WEB**. Wenn Sie fertig sind, drücken Sie **lange** auf **WEB**.
- Zum Speichern drücken Sie erneut 🚥.
- Gehen Sie zurück **OO** zum Hauptmenü **OOO**.

# 4. Verbindung prüfen

- Scrollen Sie runter 💟 zu *Test upload Cloud,* dann 🞟.
- Mit Zurück zum Hauptmenü.

Für mehr Informationen in Ihrer Sprache: www.vetoquinol-mastatest.com/how-to-use Deutsch, Français, English, Español, Italiano, Portuguese, Polski, Nederlands

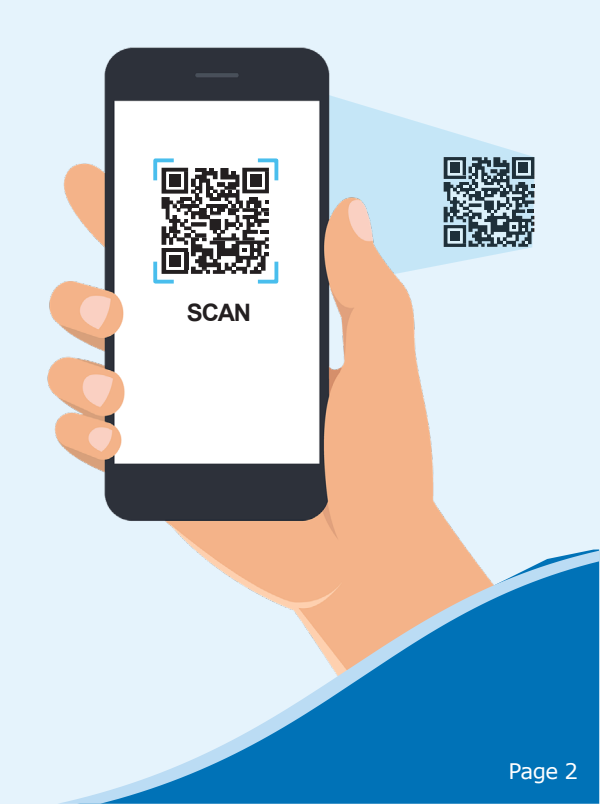